## How to delete a set list

Note that deleting set lists and files are intentionally made to have extra steps so that you don't accidentally delete them easily.

### From the online manual

You use the configure button in the set list popup to delete your set lists.

| et Lists |      |        | Drag to re-order |  |
|----------|------|--------|------------------|--|
| Name     | Date | Rescan | Delete           |  |
|          |      |        |                  |  |
|          |      |        |                  |  |
|          |      |        |                  |  |
|          |      |        |                  |  |

# So how do you get to the set list popup and configure button

The set list popup is the main popup on the center bottom of the screen in the set list toolbar. Once you have the popup open, the configure button is on the top right.

| Sor | ngs | Go       | Do          | dB           | 0     | / 🖞 🖏          |                      |                     |                   | 4 of 6 |
|-----|-----|----------|-------------|--------------|-------|----------------|----------------------|---------------------|-------------------|--------|
|     |     | 4        | (7          |              |       |                | Set Lists            | Configure           | perty of          |        |
|     |     | 7        |             |              | _     | ٩              |                      |                     | IAI               |        |
|     |     |          | \$ F        | $\sim$       | -     | Oindexinsert   | Test (15)            | $\sim$              |                   |        |
|     |     | {        | C           | +FILLS       |       | 1B (14)        |                      |                     | 1-                |        |
|     |     |          | 6,          | 11           | /     | 3rd Stream G   | b 3-2014 (18)        |                     | ×//               |        |
|     |     |          | 4           |              |       | 3rd Stream G   | ib (16)              | Configure bu        | utton             |        |
|     |     | 8:<br>/F | )<br>1      | -            | =     | 3rdstream gb   | 0 1-11-12 (12)       |                     | : : :             |        |
|     |     | J        | \$ F        |              | -     | 3rdStream (7   | )                    |                     |                   |        |
|     |     |          | p t         |              |       | 7-14-12 Midp   | oac (15)             |                     | G'                |        |
|     |     | (F       | ¢ ′         |              |       | airturn test2  | (4)                  |                     | 11/11/            |        |
|     |     | 9        | 3(E)        | 3xs          |       | A.L Debbie Hu  | ula Lola (1          | 14)                 |                   |        |
|     |     | (        | 61          | 8:           |       | aj hale koa (1 | 3)                   |                     |                   |        |
|     |     | 2        | ۹ II        | C            |       | Abert Jazz_    | (16)                 |                     |                   |        |
|     |     |          | 8           |              |       | Albert Jazz. ( | 12)                  |                     | 17-               |        |
|     |     | /H       | ф г         | 1            | -     | Aq Ben (2)     |                      | 7-01                | <u> </u>          |        |
|     |     | 9        | ° (12       | 2.           |       | Aron Test (1)  |                      | OK                  | 52                |        |
|     |     | A        | \$°         | »:<br>)•     | _     | Backbeat (33   | 3)                   |                     | b <sup>p</sup>    |        |
|     |     | K        | P D         | m7           | FILLS | bad test (11)  |                      | /                   |                   |        |
|     |     |          | <b>\$ 1</b> |              | 1     | ben and maila  | a - khon (3)         |                     | bp                |        |
|     | /   | 1        | 0           | 7 .          | X     | Ben And Mail   | a 4-20-12 (19)       |                     |                   |        |
|     |     | 4        | 60          | <u> </u>     | i)    | ben and mail   | a ala moana 2011 (10 | ))                  | ß                 |        |
|     |     | {        | GUITAR      | 10<br>/Deums | 3-10  | Ben And Mail   | And Hookena Rr Cl    | hristr las 2014 (9) | F                 |        |
|     |     | l        | 600         | 1            | H     | ben and mail   | ani gig 9-22-11      | (19)                | 1 1111            |        |
|     |     | 1        | 2           | 1            |       | Be and Mail    | a Kauai 8-11-17 (12) |                     | 3 TO HADDOND OPGA | AN     |
|     |     | (E       | 600         | 8            |       | Ben And Mail   | a (11)               |                     | : 8               |        |
|     |     | Z        | Y           | Eb           |       | Ben Maila 2-2  | 23-13 (6)            |                     | Eb.               |        |
|     |     |          | 2p          | 11           | ~     | Ben Maila 4th  | n July (14)          |                     | : ////            |        |
|     |     | ARETI    | HA MEDL     | .εγ          |       | Ben Maila 7-1  | 15-16 Waialae Cc (12 | 2)                  | 1                 |        |
| _   |     |          |             |              |       |                | V                    |                     |                   |        |
| +   |     |          |             | <            |       |                | Ginai Gov Ball 11-17 | 7                   | >Sway NV all Page | es 🔨   |

## How to delete a set list

#### Once the configure button is pressed, you can use the delete button to access the delete functions.

Deletion happens like any other iOS app. There will be red minus buttons and you can press them to delete a set list.

| iPad ᅙ |                           | 7:05 AM                                 |                    | ۰ 🕸 77% 🔳 |
|--------|---------------------------|-----------------------------------------|--------------------|-----------|
| Songs  | Go Do dB O                | / m 🜣                                   |                    | 4 of 6    |
|        | 4 <sub>77</sub> (E)       | Name Date Rescan Delete                 | perty of<br>AI     |           |
|        | (∲ ᢪ═══                   | Undexinsert lest (15)                   |                    |           |
|        | C+FILLS                   |                                         |                    |           |
|        | 6111                      | 3rd Stream Gb 3-2014 (18)               | 11 111             |           |
|        | <b>9</b>                  | 3rd Stream Gb (16)                      |                    |           |
|        |                           | 3rdstream gb 1-11-12 (11)               |                    |           |
|        |                           | 3rdStream (/)                           |                    |           |
|        |                           | 7-14-12 Midpac (15)                     |                    |           |
|        |                           | airturn test2 (4)                       |                    |           |
|        | $_{93}(\mathbf{f})$ $3xs$ | AJ Debbie Hula Loa (14)                 |                    |           |
|        |                           | aj hale koa (13)                        |                    |           |
|        |                           | Albert Jazz_ (10)                       |                    |           |
|        |                           | Albert Jazz. (72)                       |                    |           |
|        |                           | Aq Ben (2)                              | 32                 |           |
|        | 99 12.                    | Aron lest (1)                           |                    |           |
|        |                           | bad test (1)                            |                    |           |
|        |                           | ben and maila - khon (3)                | b <sup>b</sup>     |           |
|        | 4.                        | Ben And Maila 4-20-12 (19)              |                    |           |
|        |                           | ben and maila ala moana 2011 (10)       | 8                  |           |
|        |                           | Ben And Maila And Hr Christmas 2014 (9) | = 0<br>E           |           |
|        |                           | ben and maila aulani gig 9-22-11 (19)   |                    |           |
|        |                           | Ben And Maila Kauai 8-11-17 (12)        |                    |           |
|        |                           | Ben And Maila (11)                      | 3. TO HAMMOND ORGA | N         |
|        |                           | Ben Maila 2-23-13 (6)                   | - <b>8</b>         |           |
|        | ) A b                     | Ben Maila 4th July (14)                 | Eb                 |           |
|        | Q ////                    | Ben Maila 7-15-16 Waialae Cc (12)       |                    |           |
|        | ARETHA MEDLEY             | Ren Maila 2014 Xmas Concert (20)        |                    |           |
| +      | <                         | Ginai Gov Ball 11-17                    | >Sway NV all Page  | es 🔨      |